## **Entering a Client Note**

After logging in, you should start on the **Foster Kids** tab. That's the stick person icon in the menu on the left. Here, you should see listed all the kids placed in your home. Click the post-it note icon under **Daily Notes**.

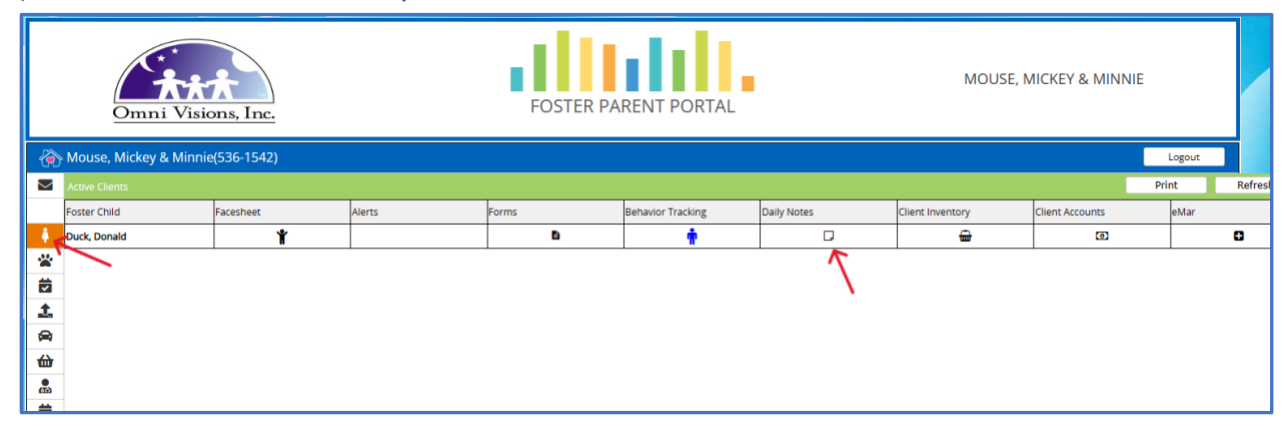

Your kids name should appear here next to 'Client:'. You don't need to enter anything for 'Agency/Outside Provider'. Don't enter a 'Provider E-signature' until the rest of the note has been completed and saved. Enter a start and end date by clicking the calendars and choosing your date. Enter a start and end time as well. By clicking the ellipses to the right of the time boxes, it will automatically enter the current time and date. Note: Date and Time formats are strictly enforced. Date formats that are accepted are DD-MON-YYYY, MM/DD/YYYY, MMDDYYYY, & MMDDYY. The only Time format accepted is HH:MMAM or PM. Spaces will not be accepted and the : will autofill if the HH has been entered correctly.

| Case Note                               |                                                                                    |                                                 |  |  |  |  |
|-----------------------------------------|------------------------------------------------------------------------------------|-------------------------------------------------|--|--|--|--|
| New Shift Note: D                       | anald Duck                                                                         | Save                                            |  |  |  |  |
|                                         | Shift Note Details Other Notes                                                     |                                                 |  |  |  |  |
|                                         | Client:Duck,Donald                                                                 | Notes                                           |  |  |  |  |
| No picture is                           | ID:10052676/fakeID123                                                              | Note by: Mickey Mouse (17-APR-2024 at 05:09PM): |  |  |  |  |
| this individual.                        | Address :                                                                          |                                                 |  |  |  |  |
|                                         | Phone:                                                                             |                                                 |  |  |  |  |
| Agency/Outside<br>Provider:             | <u>م</u>                                                                           |                                                 |  |  |  |  |
| Type of Shift<br>Note:                  | Client Daily Note                                                                  |                                                 |  |  |  |  |
| Provider E-<br>signature:               | User account passions required upon completion                                     |                                                 |  |  |  |  |
| Shift Start:                            | 17-APR-2024 🗎 04:13PM                                                              |                                                 |  |  |  |  |
| Shift End:                              | 17-APR-2024 🗮 05:13PM 🗲                                                            |                                                 |  |  |  |  |
| Confidential<br>Status:                 | Highly Confidential                                                                |                                                 |  |  |  |  |
| Linked Program:                         | Z - Implementation Foster Care Sub Program(Status:Active; Intake Date:10-Apr-2024) |                                                 |  |  |  |  |
| Behavior<br>Progress Sca<br>Treatment G | s<br>«Q: ~<br>v                                                                    |                                                 |  |  |  |  |

Fill out the **Progress Scale** and enter **Treatment Goals**. **Interventions Used Today** are checkboxes, check all that apply.

| Case Note                                            |               |   |  |  |  |
|------------------------------------------------------|---------------|---|--|--|--|
| Behaviors<br>Progress ScaleQ:<br>Treatment Goal(SQ): | Some Progress |   |  |  |  |
| Interventions Used Today                             |               |   |  |  |  |
| Building a Therapeutic Relationship:                 | x             |   |  |  |  |
| Daily Check-Ins:                                     |               |   |  |  |  |
| Teachable Moments:                                   |               |   |  |  |  |
| Praise:                                              |               |   |  |  |  |
| Tracking Behavior:                                   |               |   |  |  |  |
| Effective Instructions:                              |               |   |  |  |  |
| House Rules:                                         |               |   |  |  |  |
| Awareness of Buttons:                                |               |   |  |  |  |
| Behavior Contracts:                                  | X             |   |  |  |  |
| Do Overs:                                            |               |   |  |  |  |
| Use of Logical Consequences:                         | X             |   |  |  |  |
| Use of Natural Consequences:                         |               |   |  |  |  |
| Use of Strategies to Interrupt Conflict Cycle:       |               |   |  |  |  |
| 4                                                    |               | ▶ |  |  |  |

## Delivery of Service are also checkboxes, check all that apply.

| Ca  | se Note                       |   |   |   |
|-----|-------------------------------|---|---|---|
|     |                               |   |   | 4 |
|     |                               |   |   |   |
|     | Delivery of Service           |   |   |   |
| B   | lehavior Specialist:          | X |   |   |
| C   | ourt:                         |   |   |   |
| c   | risis Intervention:           |   |   |   |
| C   | CS Contact:                   |   |   |   |
| C   | octor Visit:                  |   |   |   |
| F   | amily Contact:                |   |   |   |
| F   | lome Visit:                   |   |   |   |
| N   | fentor:                       |   |   |   |
| N   | lo Activities/Contacts Today: |   |   |   |
| P   | PS:                           |   |   |   |
| R   | C Contact:                    | X |   |   |
| R   | espite:                       |   |   |   |
| s   | chool Contact:                |   |   |   |
| s   | taffing/CFTM:                 |   |   |   |
| Т   | herapy:                       |   |   |   |
| Т   | utor:                         |   |   | l |
| R   | leport on Activities©:        |   |   | • |
| 4 - |                               |   | • | 1 |

Once your note has been completed, scroll back to the top and click **Save**. Once it's been saved at least once, enter your password in the box labeled **Provider E-Signature**, and click **Save** again.

| Case Note                   |                                                                                                    |                                                 |
|-----------------------------|----------------------------------------------------------------------------------------------------|-------------------------------------------------|
| Edit Shift Note: Do         | anald Duck                                                                                           | Save                                            |
|                             | Shift Note Details Signatures Other Notes                                                            | 7                                               |
|                             | Client:Duck;Donald                                                                                   | Notes                                           |
| No picture is               | ID:10052676/fakeID123                                                                                | Note by: Mickey Mouse (17-APR-2024 at 05:09PM): |
| available for               | Address :                                                                                            |                                                 |
| this individual.            | Phone:                                                                                               |                                                 |
|                             | Program :Z - Implementation Foster Care Sub Program(Intake:10-Apr-2024; Discharge Date:Still Active) |                                                 |
| Shift Note<br>Author:       | Mickey Mouse                                                                                         | h                                               |
| Agency/Outside<br>Provider: | Q,                                                                                                   |                                                 |
| Type of Shift<br>Note:      | Client Daily Note                                                                                    |                                                 |
| Provider E-<br>signature:   | User account password required upon completion                                                       |                                                 |
| Shift Start:                | 17-APR-2024 🛗 04:13pm                                                                                |                                                 |
| Shift End:                  | 17-APR-2024 🗎 05:13pm                                                                                |                                                 |
| Confidential<br>Status:     | Highly Confidential 🗸                                                                                |                                                 |
| Linked Program:             | Z - Implementation Foster Care Sub Program(Status:Active; Intake Date:10-Apr-2024)                   |                                                 |
| Behavior                    | 75                                                                                                   |                                                 |
| Progress Sca                | IEQ: Some Progress                                                                                   |                                                 |

You should then be taken to the second tab, **Signatures**. You'll see listed under **Signatures Collected**, the date and time and your name as a saved signature. If you need to add another signature from another user, you can choose the 'Other Welligent User?' radio button, type in the other user's username and password, then click E-Sign. You'll then see both signatures listed under **Signatures Collected**.

| ase Note                  |                                    |                        |                      |            |                         |         |
|---------------------------|------------------------------------|------------------------|----------------------|------------|-------------------------|---------|
|                           |                                    |                        |                      | Print Note | Print Monthly Goal Grid | Share   |
|                           |                                    | Shift Note Details     | gnatures Other Notes |            |                         |         |
|                           |                                    |                        |                      |            |                         |         |
| Add Electronic Signatures |                                    |                        |                      |            |                         |         |
|                           | Signature Type                     |                        |                      | Signature  |                         |         |
|                           | E-Signature     Mouse Signatu      | re                     |                      |            |                         |         |
| Logged in As              | Signee?      Other Welligen        | t User?                |                      |            |                         |         |
| Signature Title           |                                    | ~                      |                      |            |                         |         |
| User Account              | mickeymouse                        | •                      |                      |            |                         |         |
| Password                  | $\rightarrow$                      | *                      |                      |            |                         |         |
| Notes                     |                                    |                        |                      |            |                         |         |
|                           |                                    | le le                  |                      |            | N N                     | ,       |
|                           |                                    |                        |                      |            | Vorify/Clan             | E Cian  |
|                           |                                    | Signatures C           | ollected 🚜           |            | venity/Sign             | c-olgi  |
| Title                     | 1                                  | Date                   |                      |            | Signed By               | Delete? |
|                           |                                    | April 17, 2024 05:15PM | Mickey Mouse (E)     |            |                         | 1       |
| Notes: autosigned         |                                    |                        |                      |            |                         |         |
|                           |                                    |                        |                      |            |                         |         |
|                           |                                    |                        |                      |            |                         |         |
|                           |                                    |                        |                      |            |                         |         |
|                           |                                    |                        |                      |            |                         |         |
|                           | and an Wednesday, Andl 47, 2024 at | 05:45                  |                      |            |                         | -       |

If you need to add the signature of someone who doesn't have a username and password, you and choose the 'Mouse Signature' radio button, choose a signature title or remove the signature title, enter the name of the person, and use your finger or stylus to physically sign the box on the right under 'Signature'. Click 'Save Signature' and you should see the new signature details appear under 'Signatures Collected'.

| Ca                                     | ase Note                                                                                            |                                                             |                                                 |                     |                  |                         |         |
|----------------------------------------|----------------------------------------------------------------------------------------------------|-------------------------------------------------------------|-------------------------------------------------|---------------------|------------------|-------------------------|---------|
| 🔒 Edi                                  | it Shift Note: Donald Duck                                                                          |                                                             |                                                 |                     | Print Note       | Print Monthly Goal Grid | Share   |
|                                        |                                                                                                    |                                                             | Shift Note Details Sig                          | natures Other Notes |                  |                         |         |
| ,,                                     |                                                                                                    |                                                             |                                                 |                     |                  |                         |         |
|                                        | Add Digital Signatures                                                                              |                                                             |                                                 |                     |                  |                         |         |
|                                        |                                                                                                    | Signature Dype                                              |                                                 |                     | Signature        |                         |         |
|                                        | 0                                                                                                   | E-Signature 🔘 Mouse Signatur                                | e                                               |                     |                  |                         |         |
|                                        | Signature Title                                                                                     | Client                                                      | ~                                               |                     |                  |                         |         |
|                                        | Full Name of Signee                                                                                 | DONALD DUCK                                                 | · ←                                             | $\rightarrow$       |                  |                         |         |
|                                        | Notes                                                                                               |                                                             |                                                 |                     |                  | /                       |         |
|                                        | You agree that for the purposes of authorizing a full force and effect of a signature affixed by ha | and authenticating electronic he<br>nd to a paper document. | alth records, your electronic signature has the |                     |                  | V                       |         |
|                                        |                                                                                                    |                                                             |                                                 |                     |                  | Save Signature          | Clear   |
|                                        |                                                                                                    |                                                             | Signatures C                                    | ollected 🚭          |                  |                         |         |
|                                        | Title                                                                                               |                                                             | Date April 17, 2024 05:15PM                     |                     | Mickey Mouse (F) | Signed By               | Delete? |
| Print P, 2024 00.15PM Printsy mode (2) |                                                                                                    |                                                             |                                                 |                     | ,                |                         |         |
|                                        |                                                                                                    |                                                             |                                                 |                     |                  |                         |         |
|                                        |                                                                                                    |                                                             |                                                 |                     |                  |                         |         |
|                                        |                                                                                                    |                                                             |                                                 |                     |                  |                         |         |
|                                        |                                                                                                    |                                                             |                                                 |                     |                  |                         |         |
|                                        |                                                                                                    |                                                             |                                                 |                     |                  |                         |         |